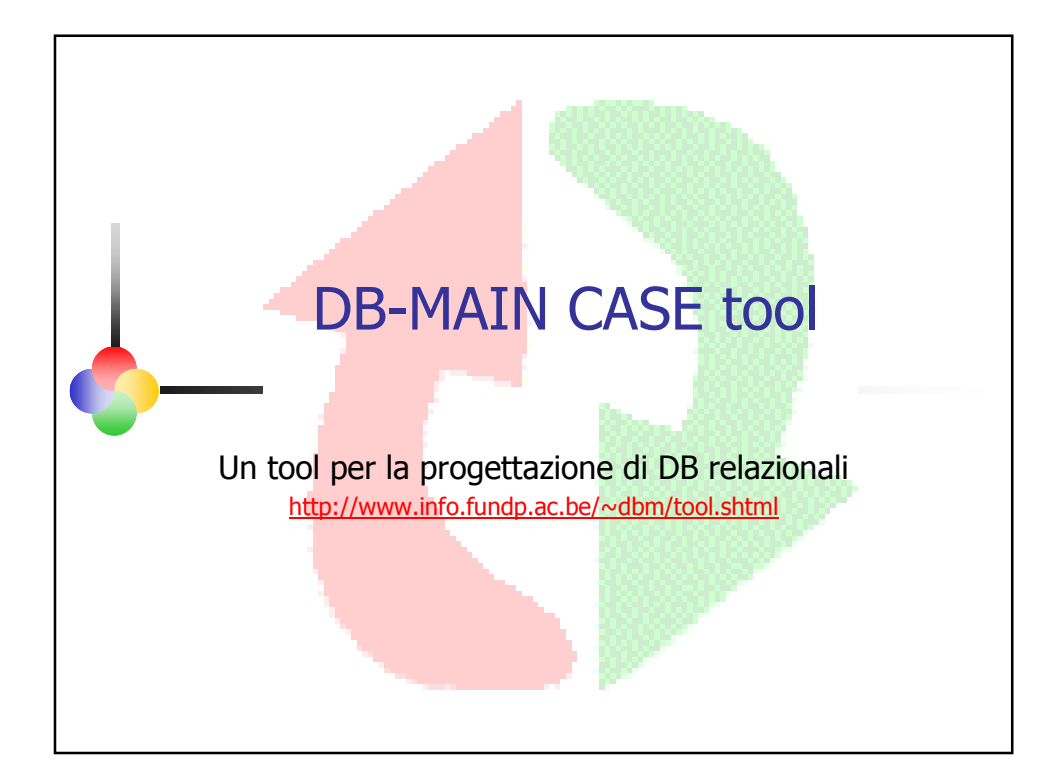

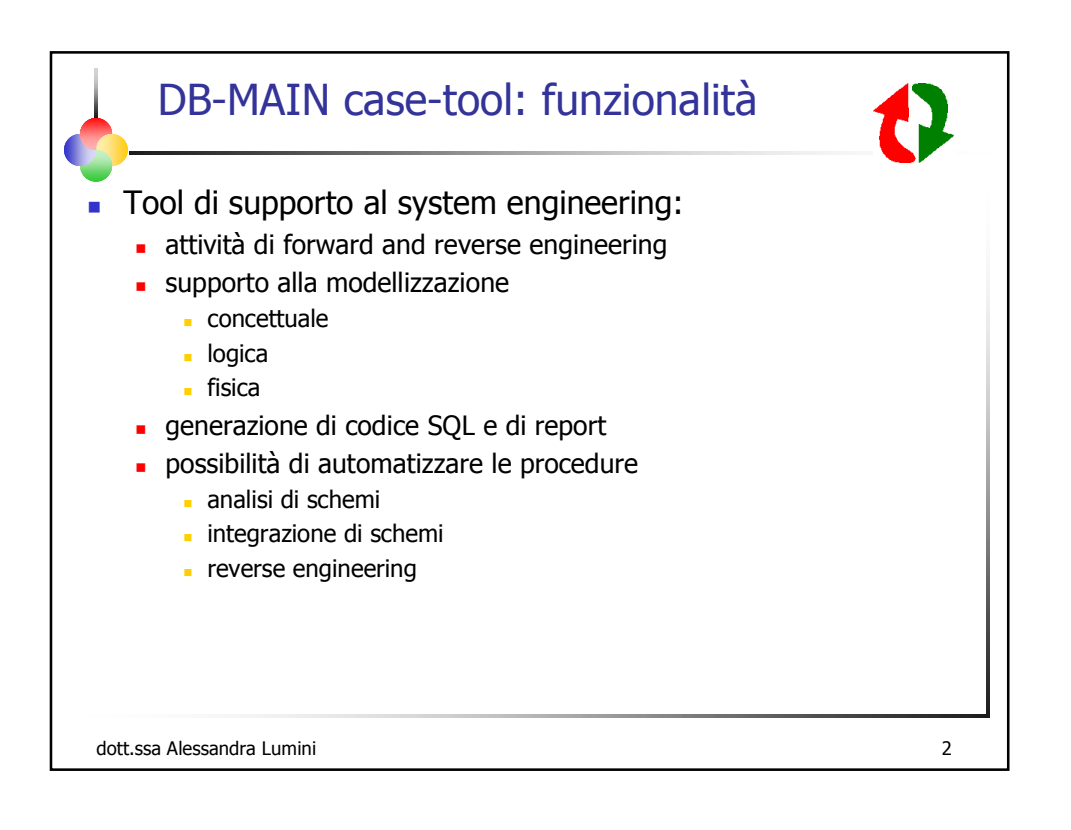

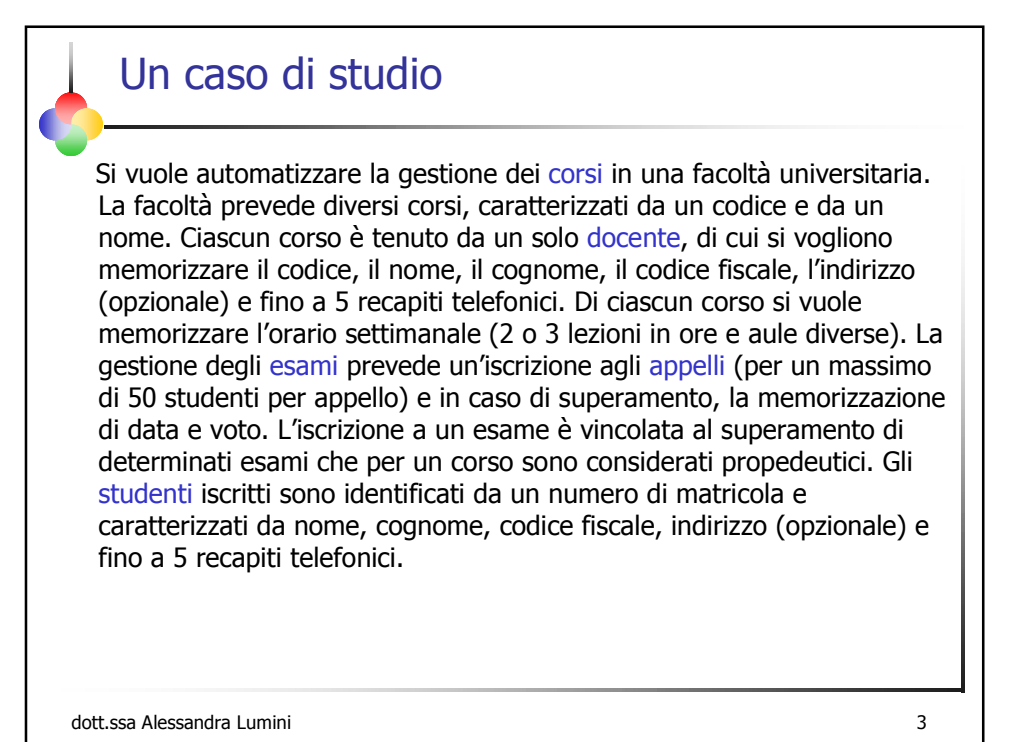

| L'ambiente di lavoro                                                                                                   | )    |
|----------------------------------------------------------------------------------------------------|------|
| <ul><li>Eseguire DB-main.exe</li><li>Creare un nuovo progetto</li></ul>                                                |      |
| Project Properties   Name   Name   Mane   Mane   Mane   Methodology   Creation Date   Browse   File name   Ok   Cancel | Demo |
| dott.ssa Alessandra Lumini                                                                                             | 4    |

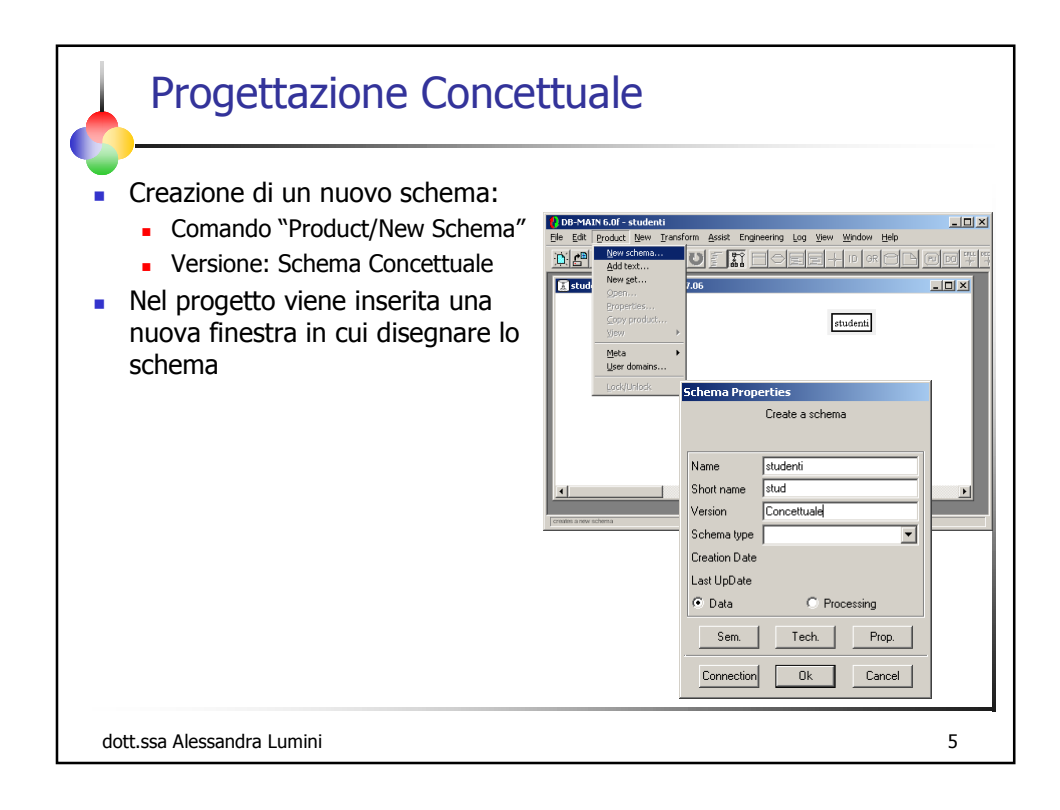

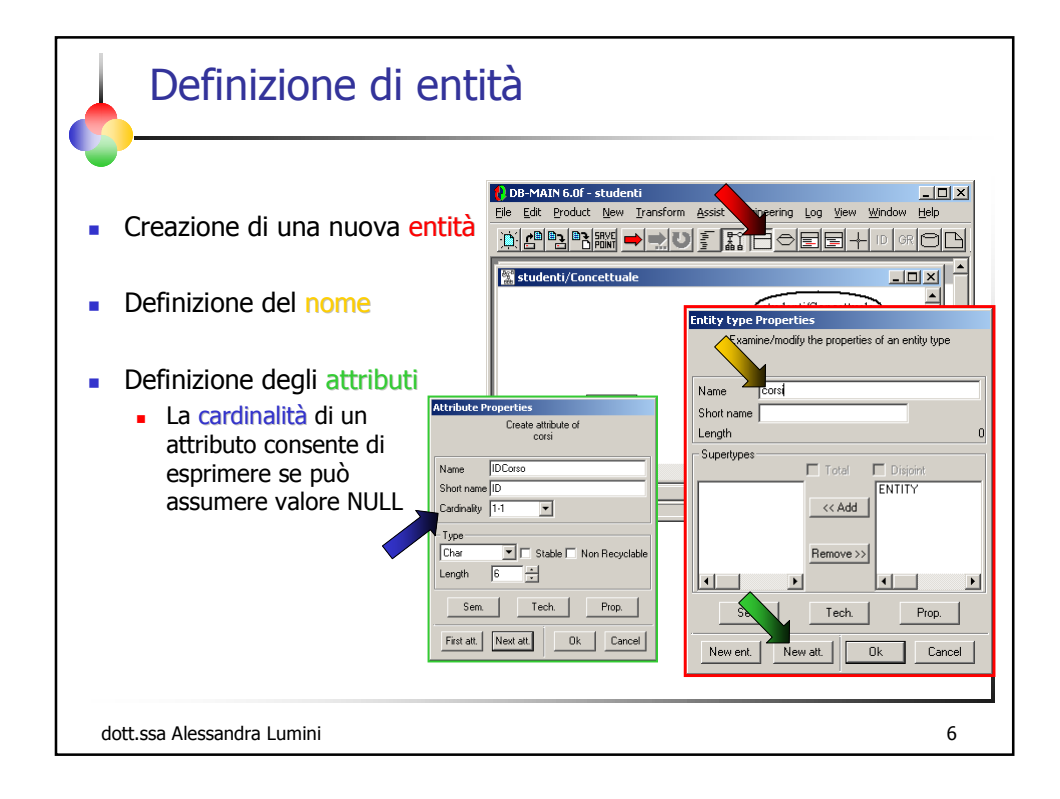

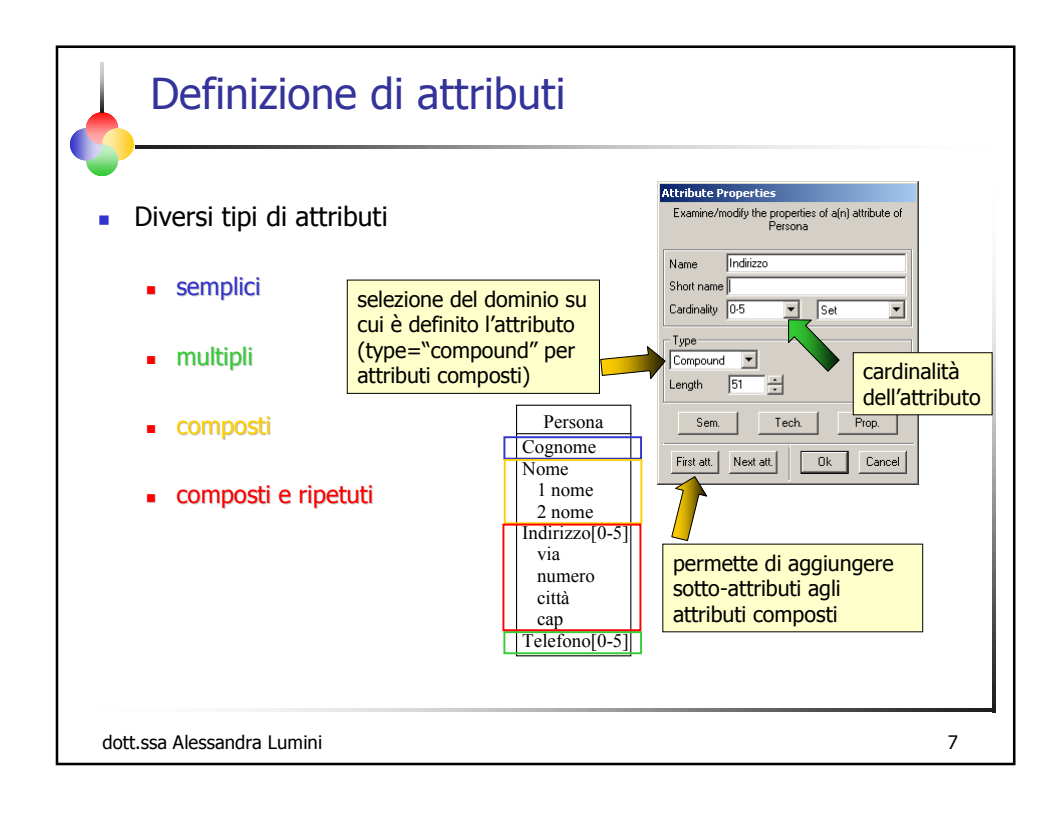

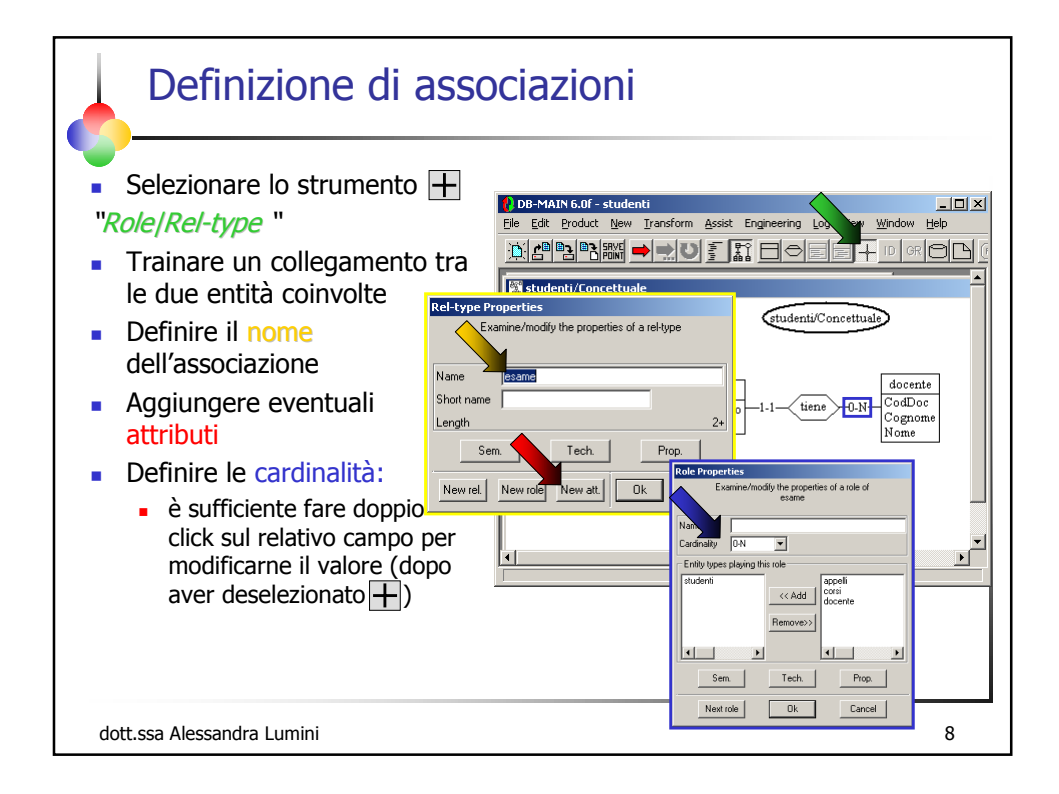

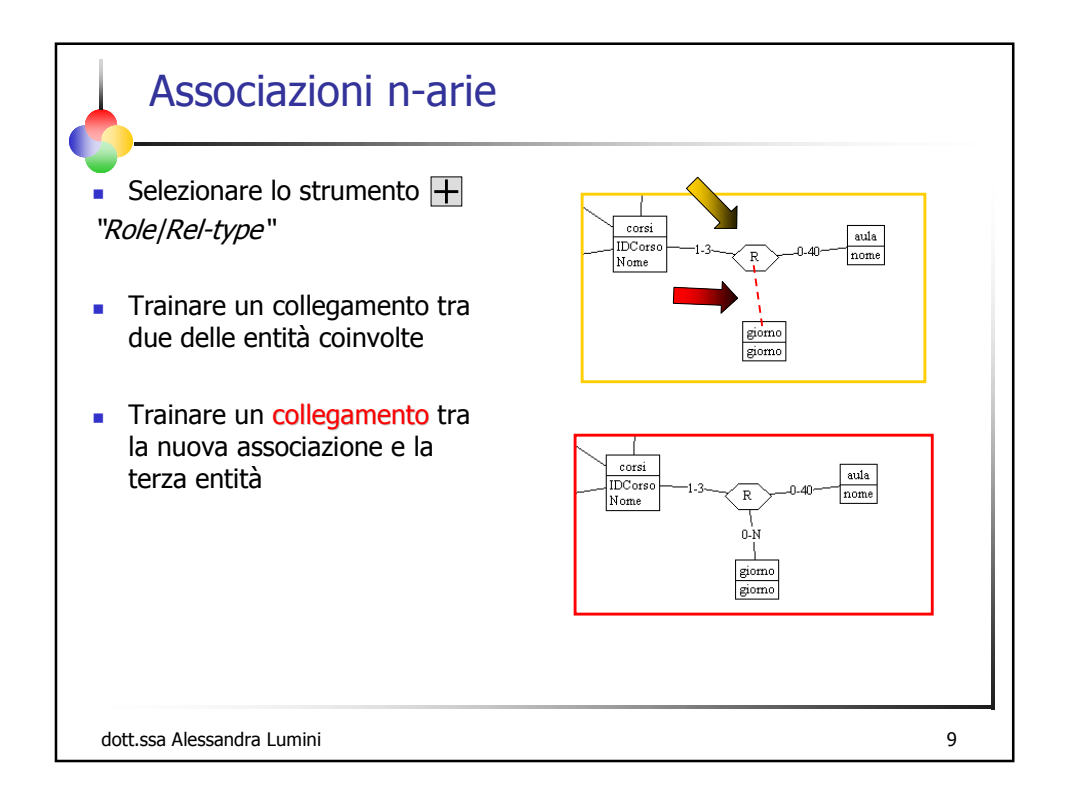

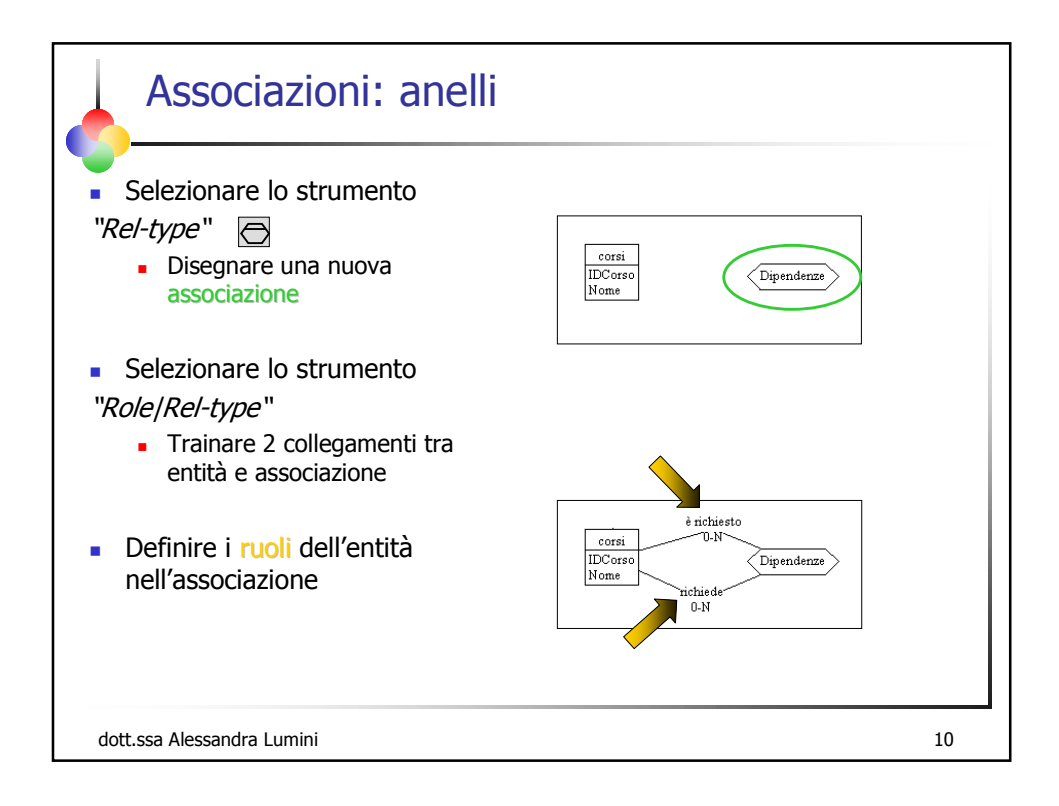

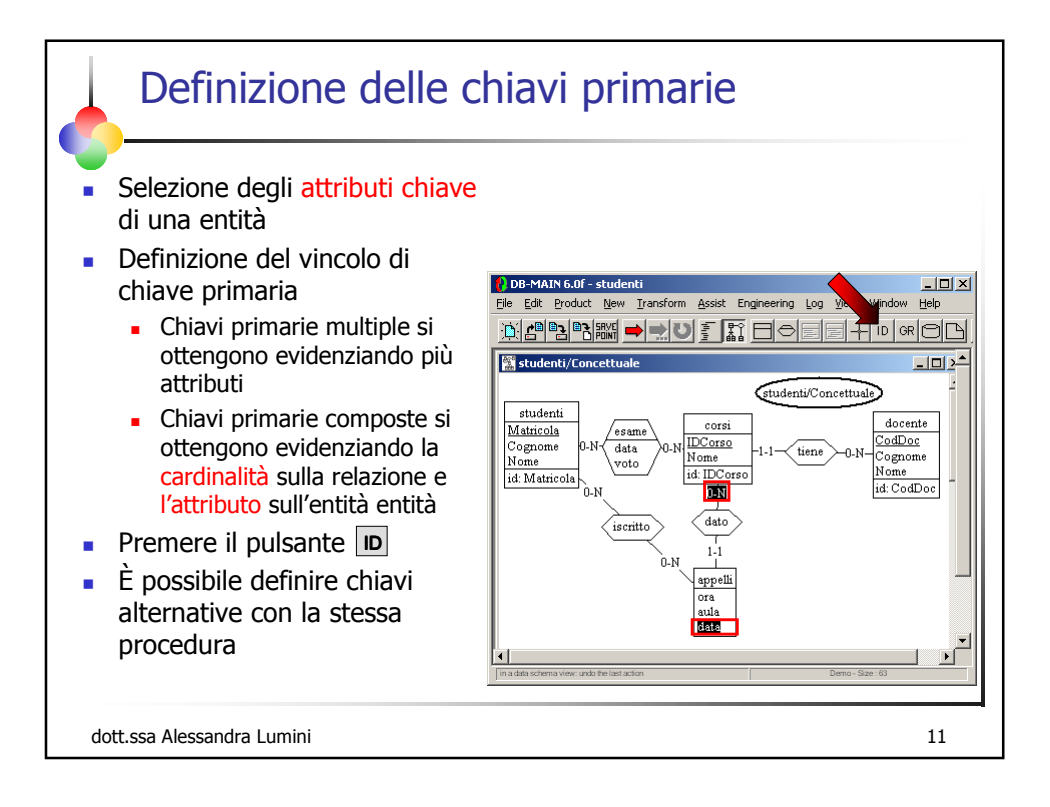

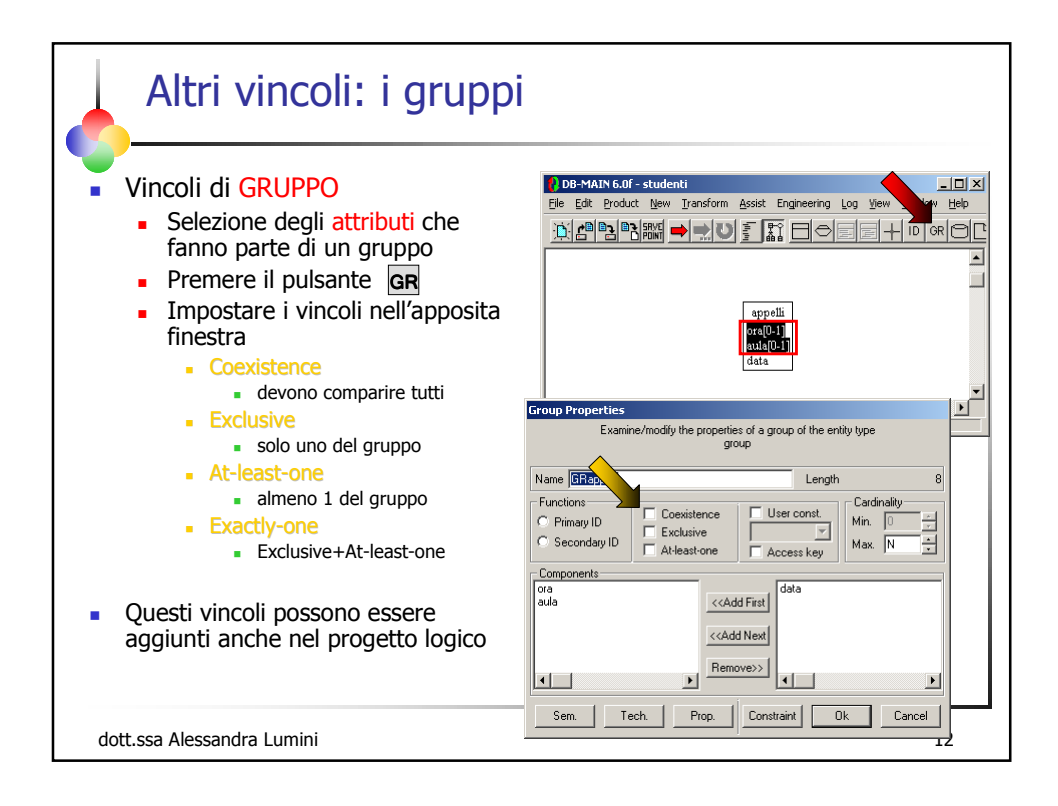

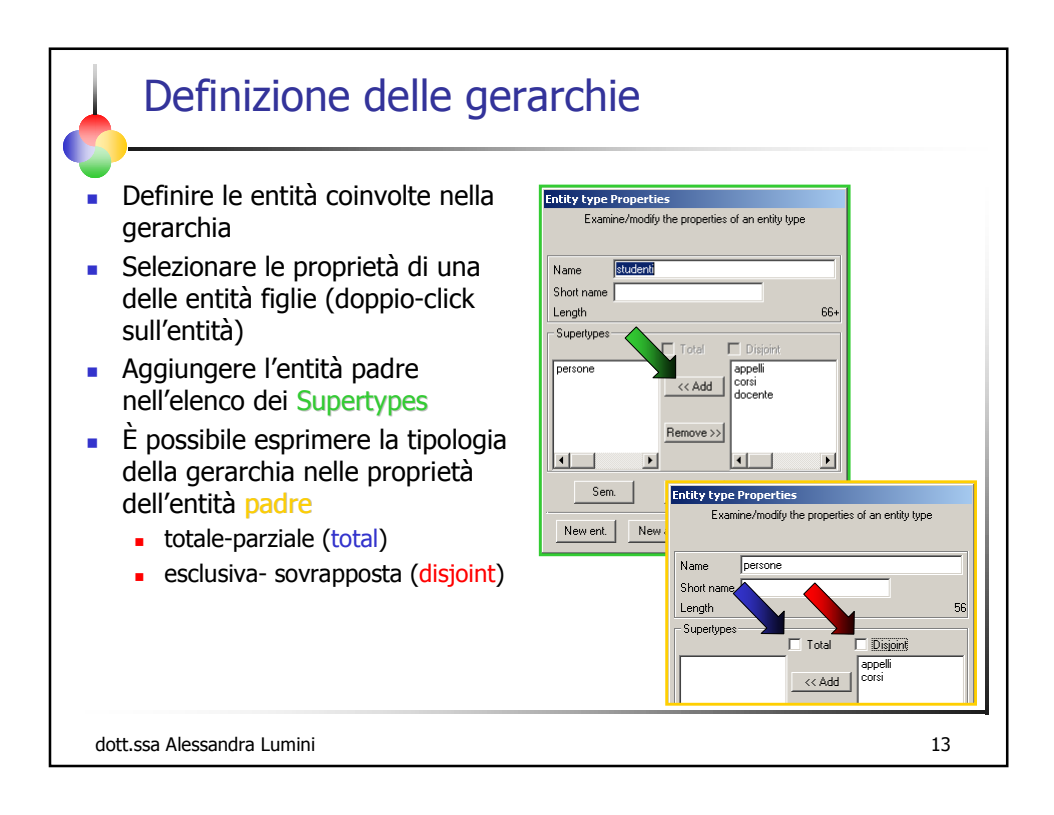

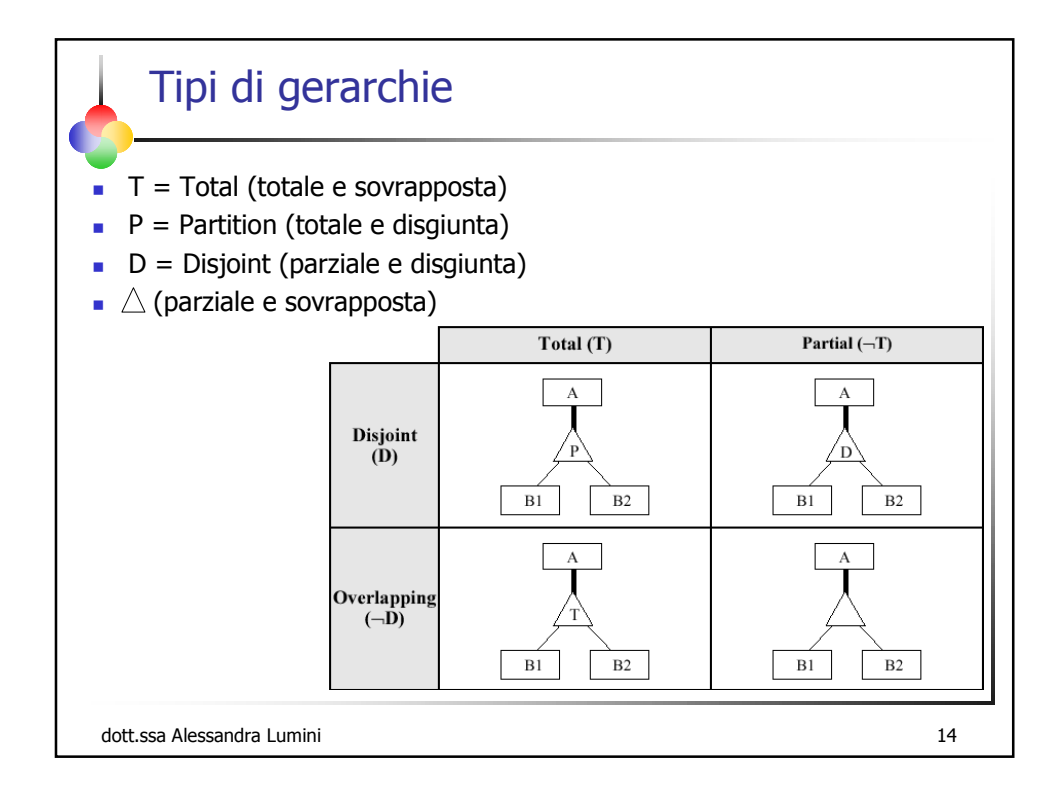

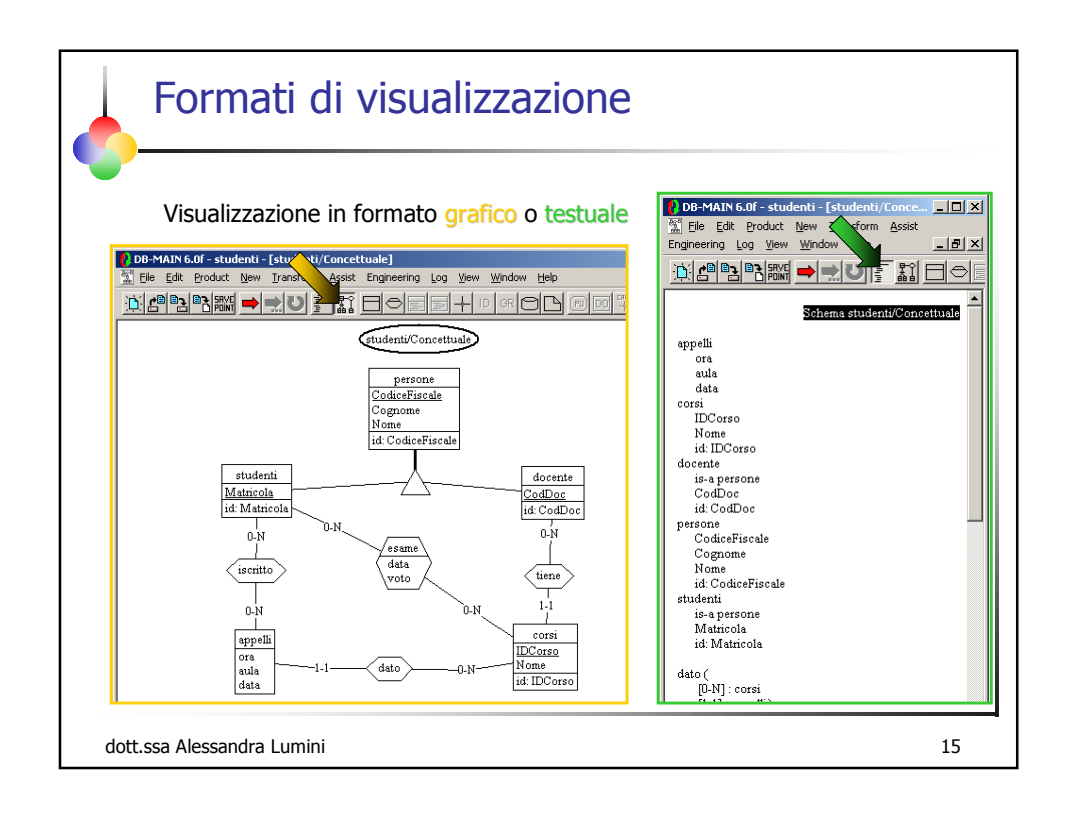

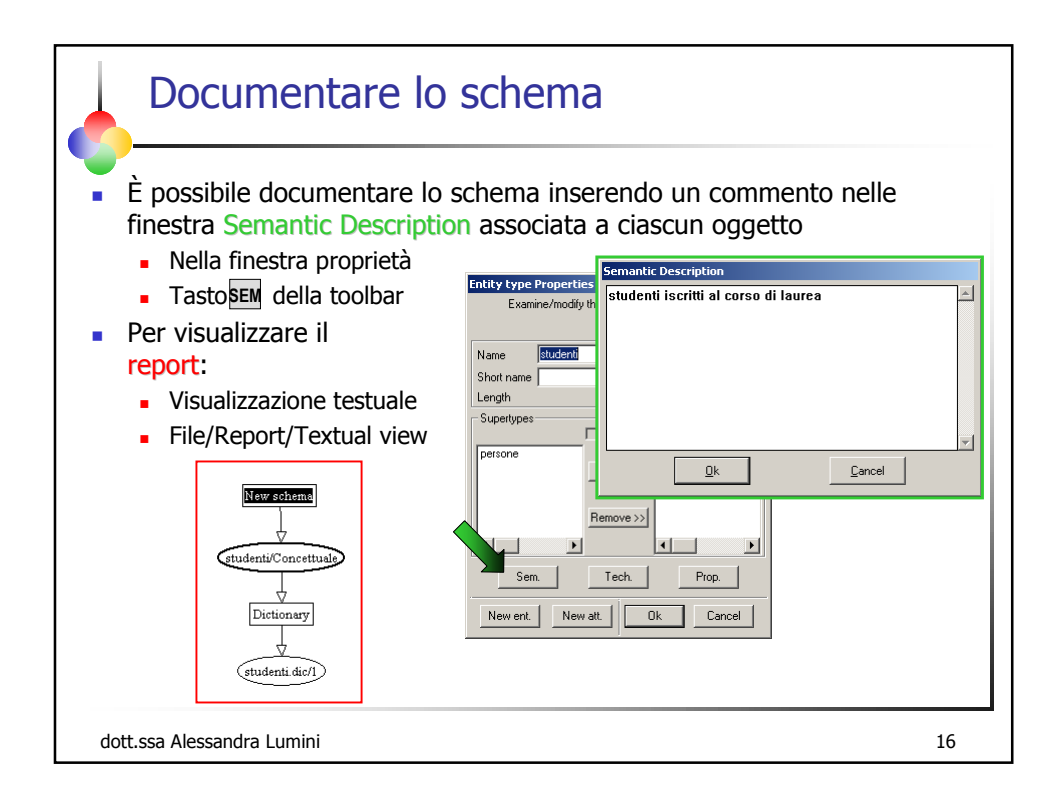

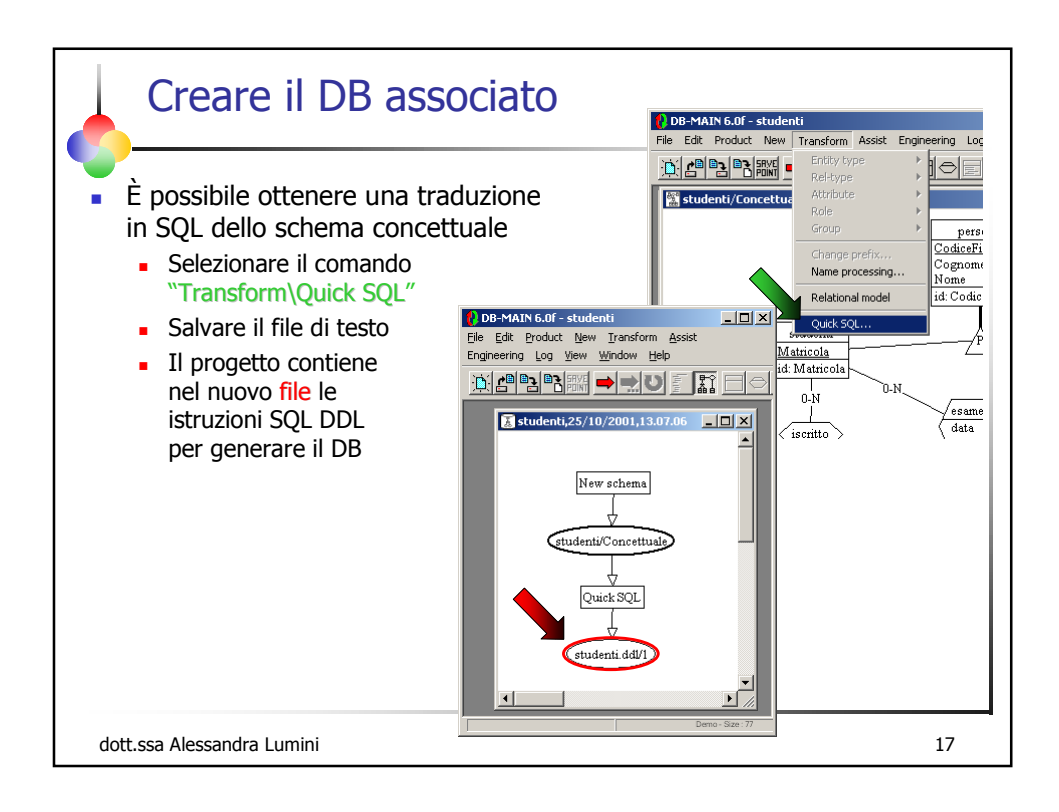

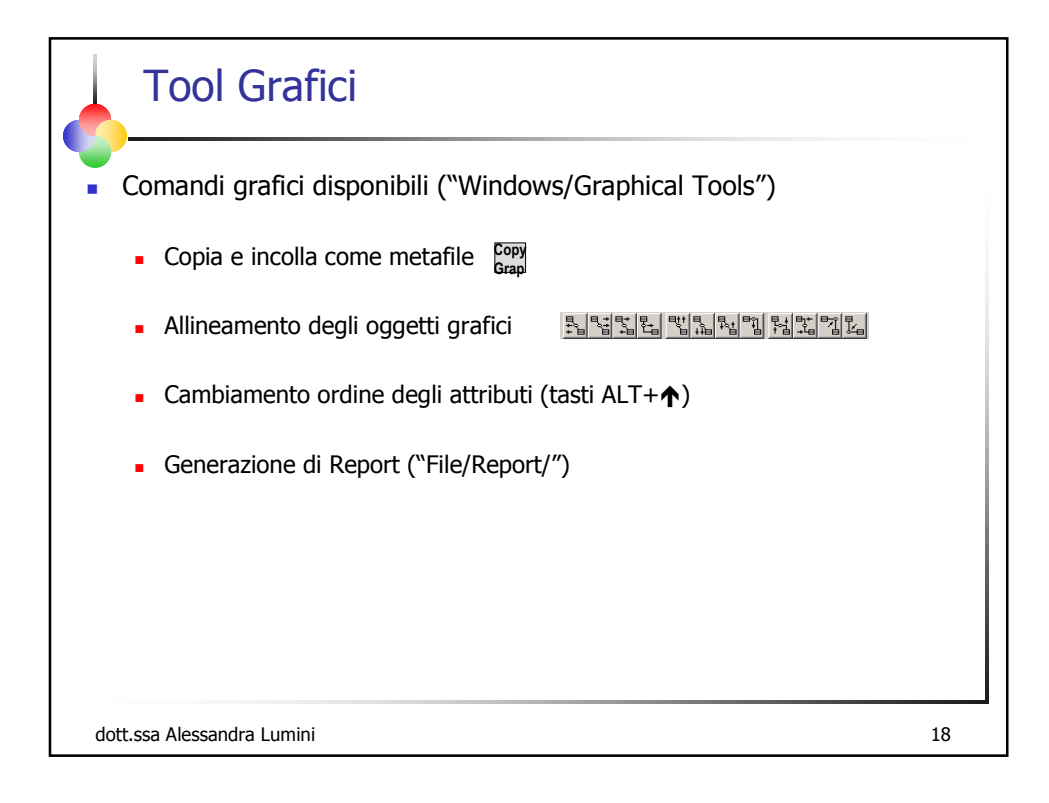

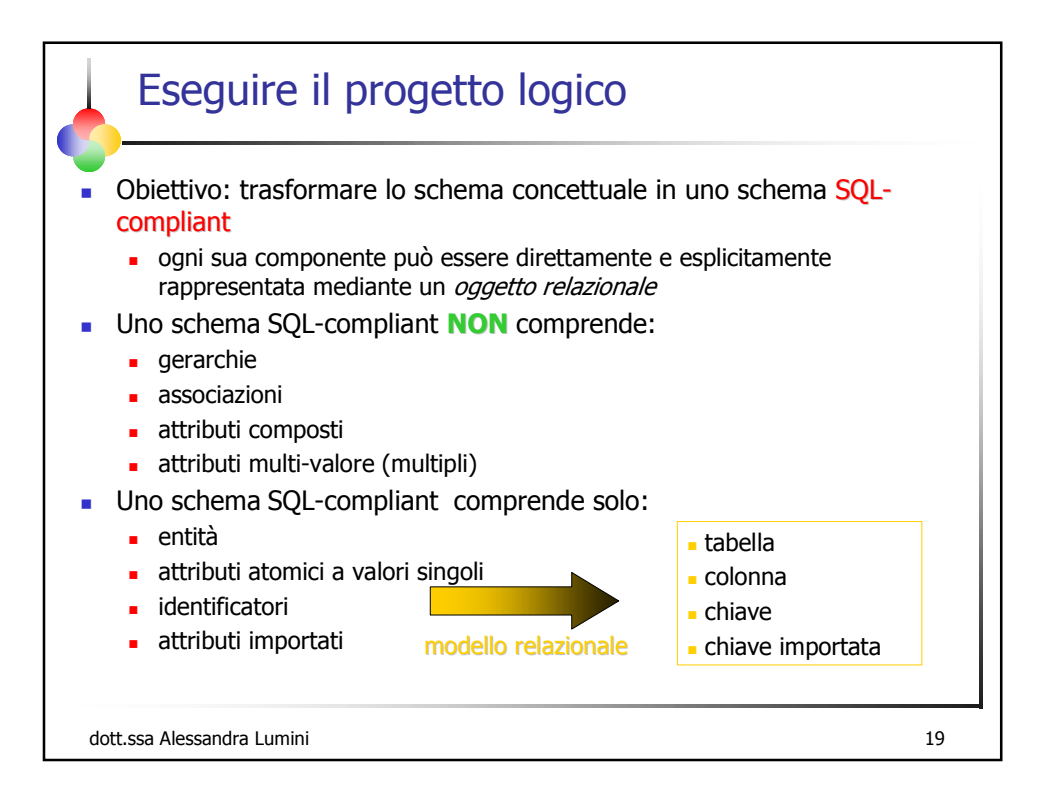

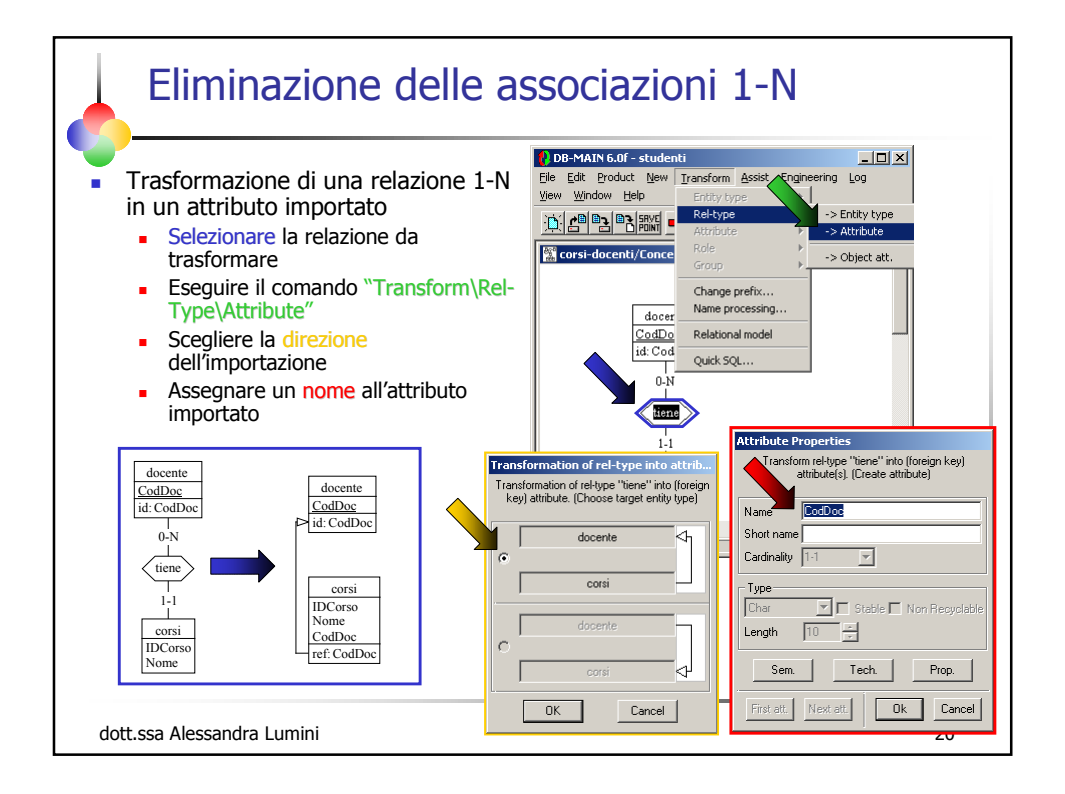

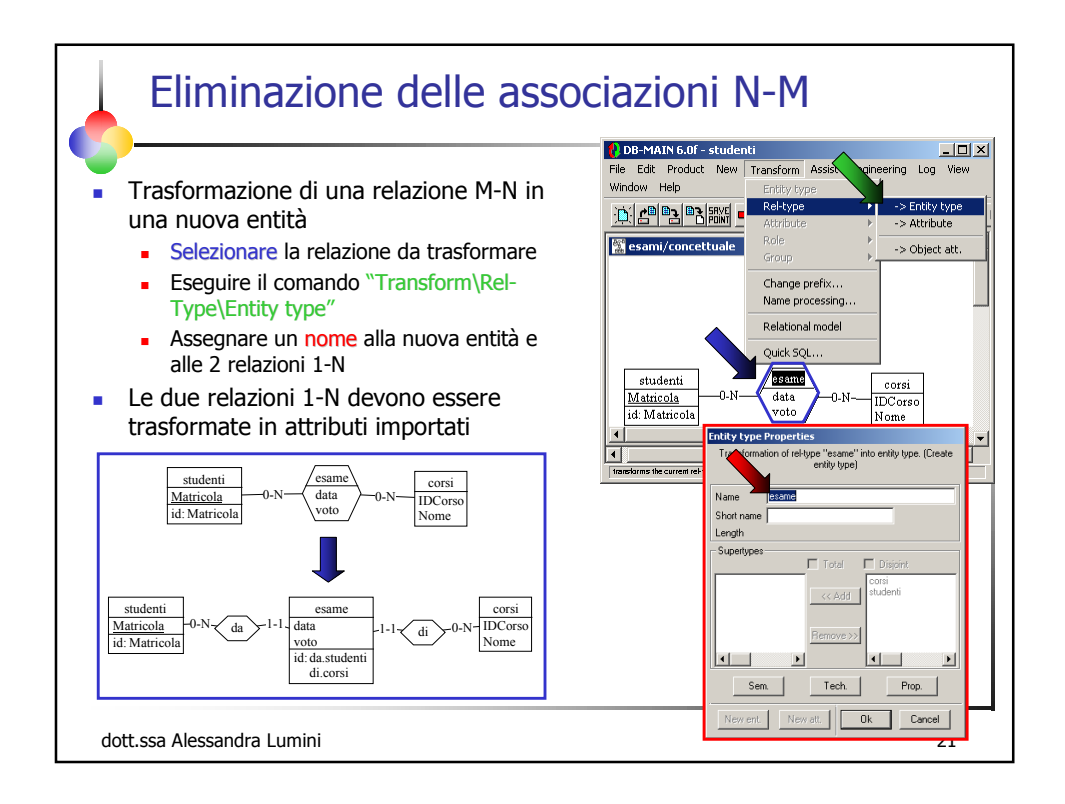

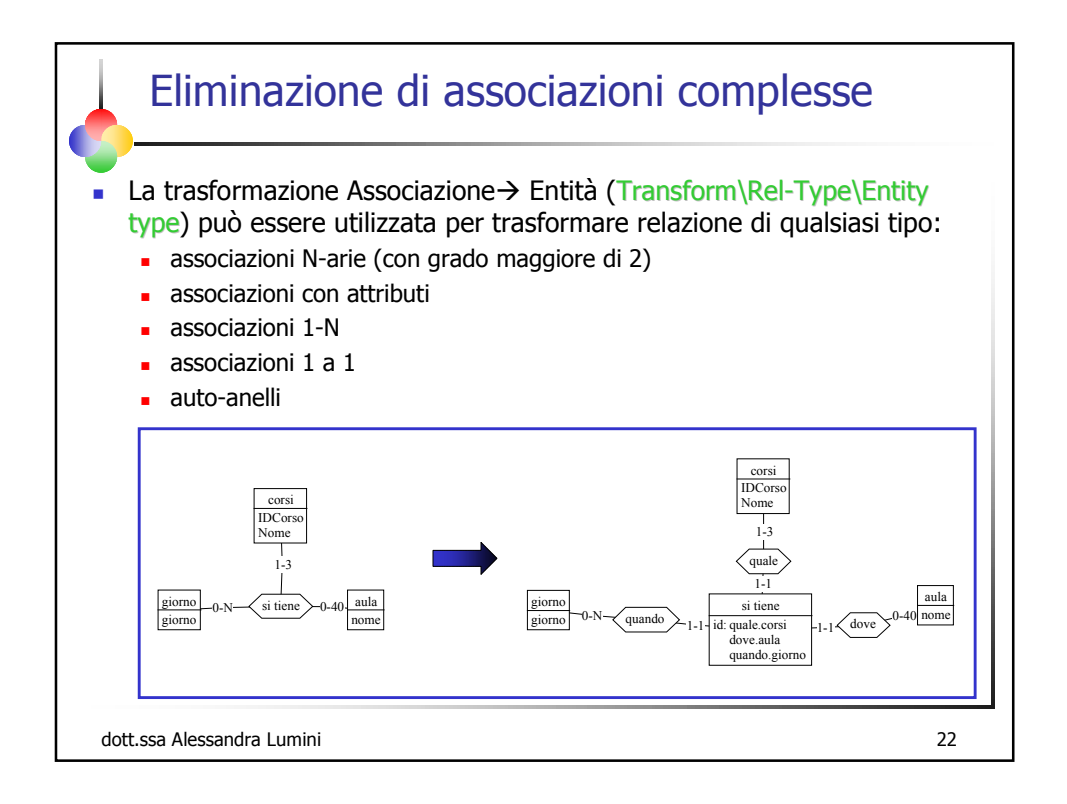

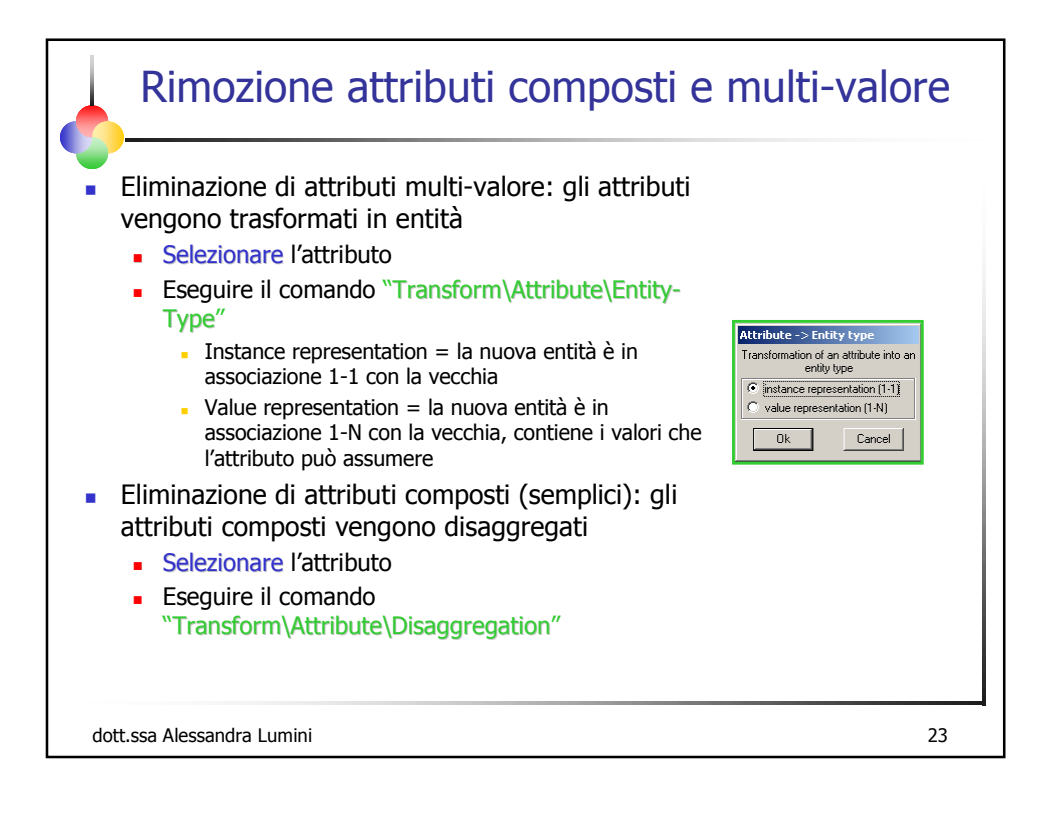

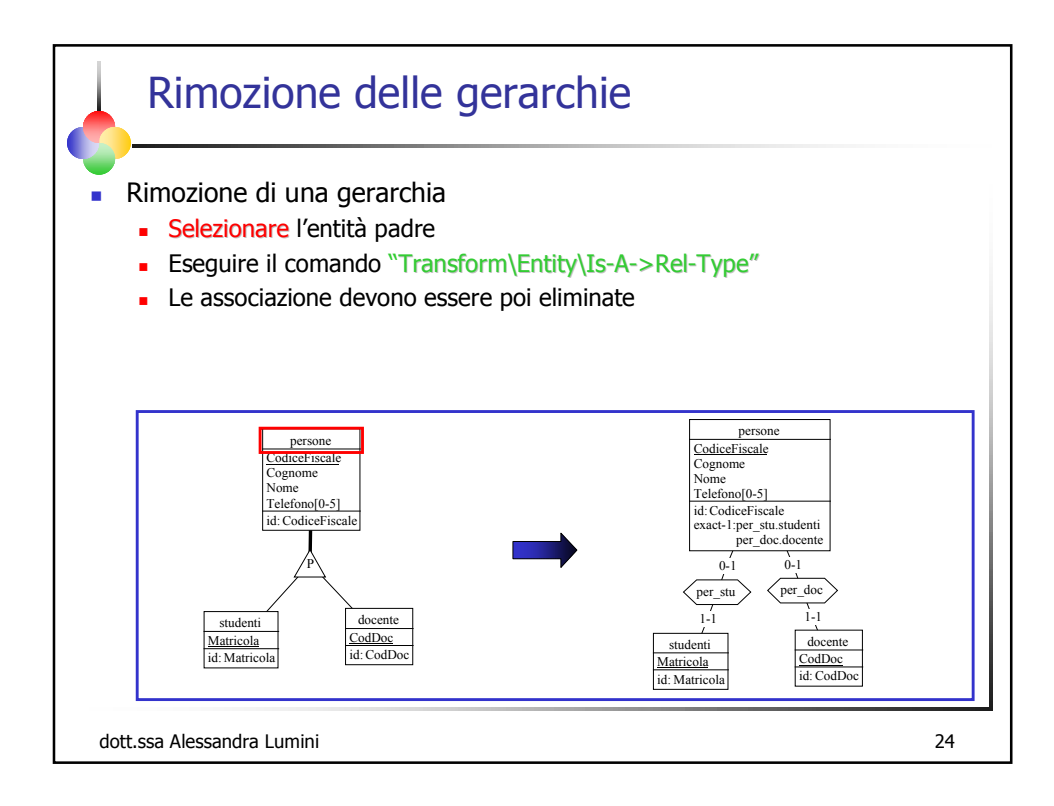

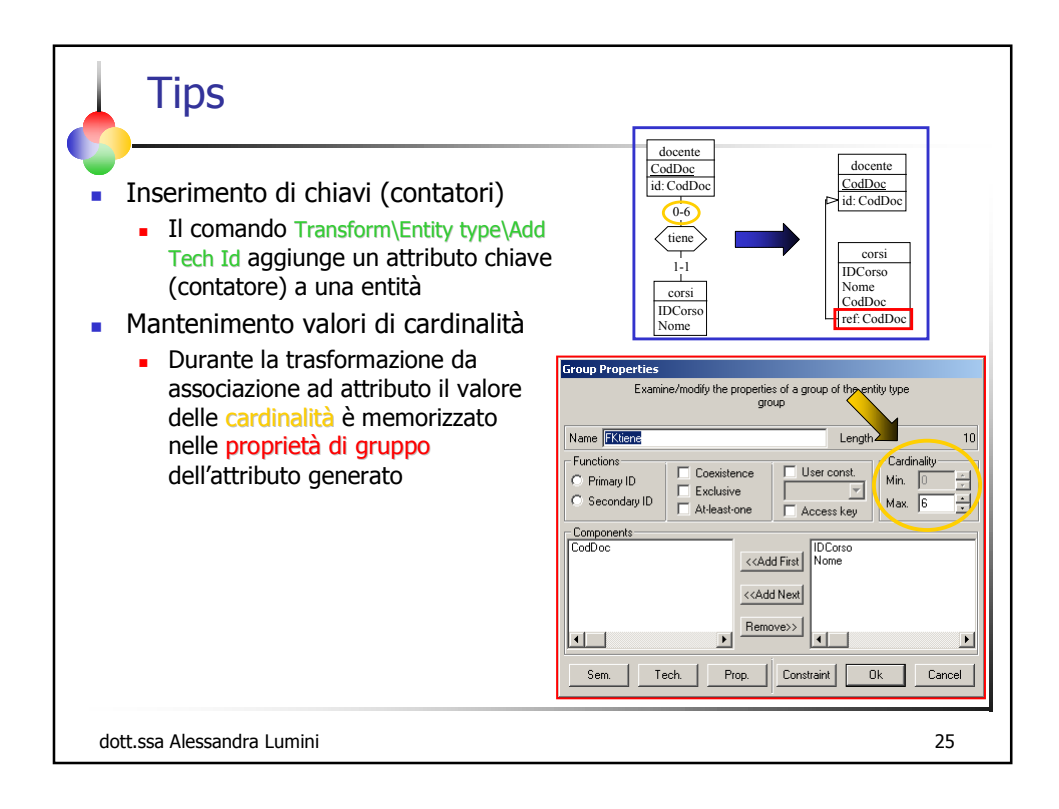

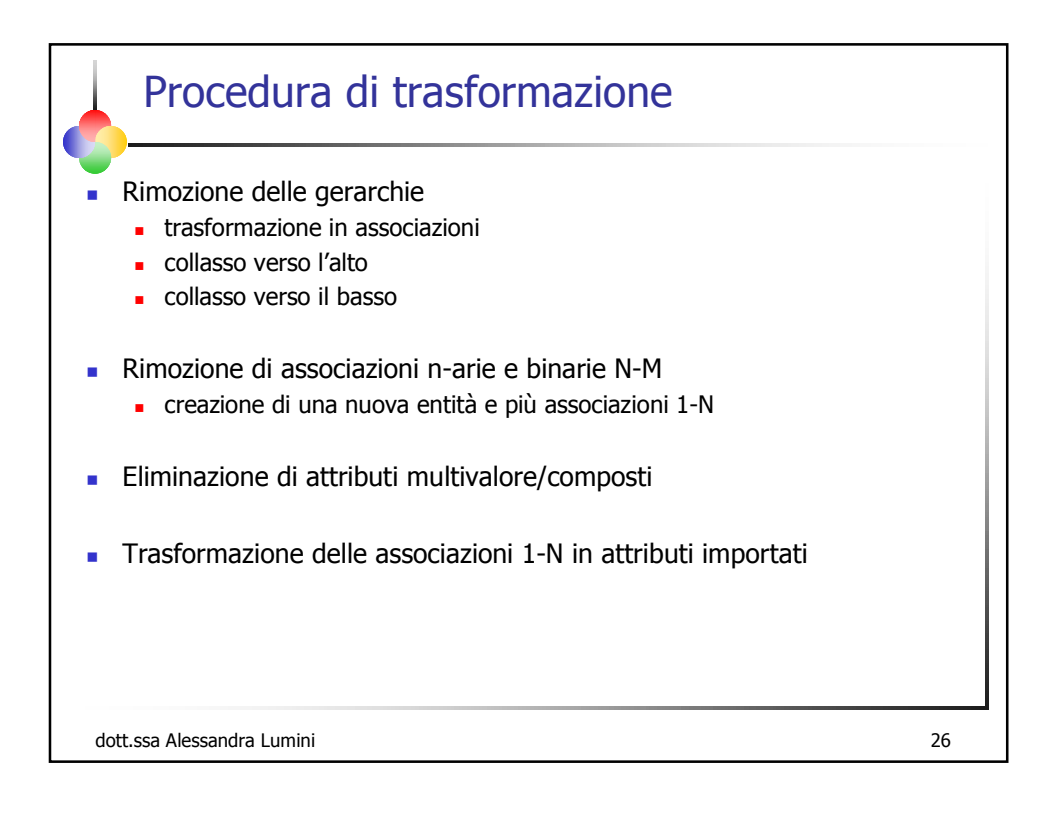

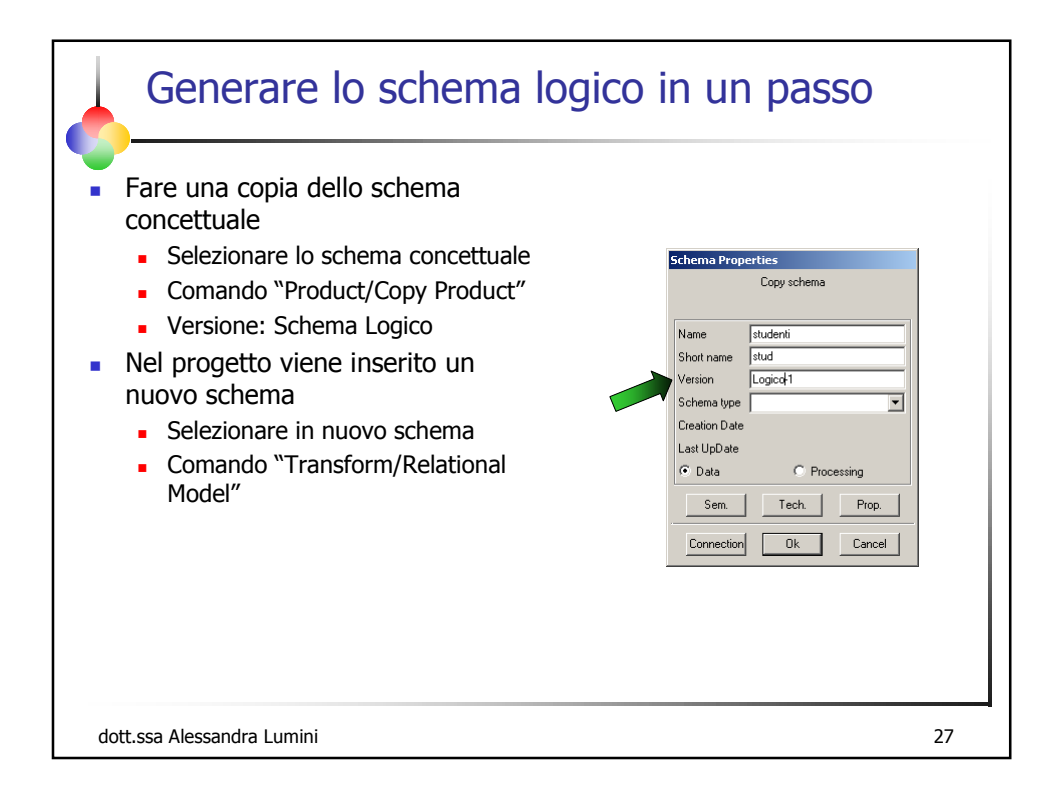

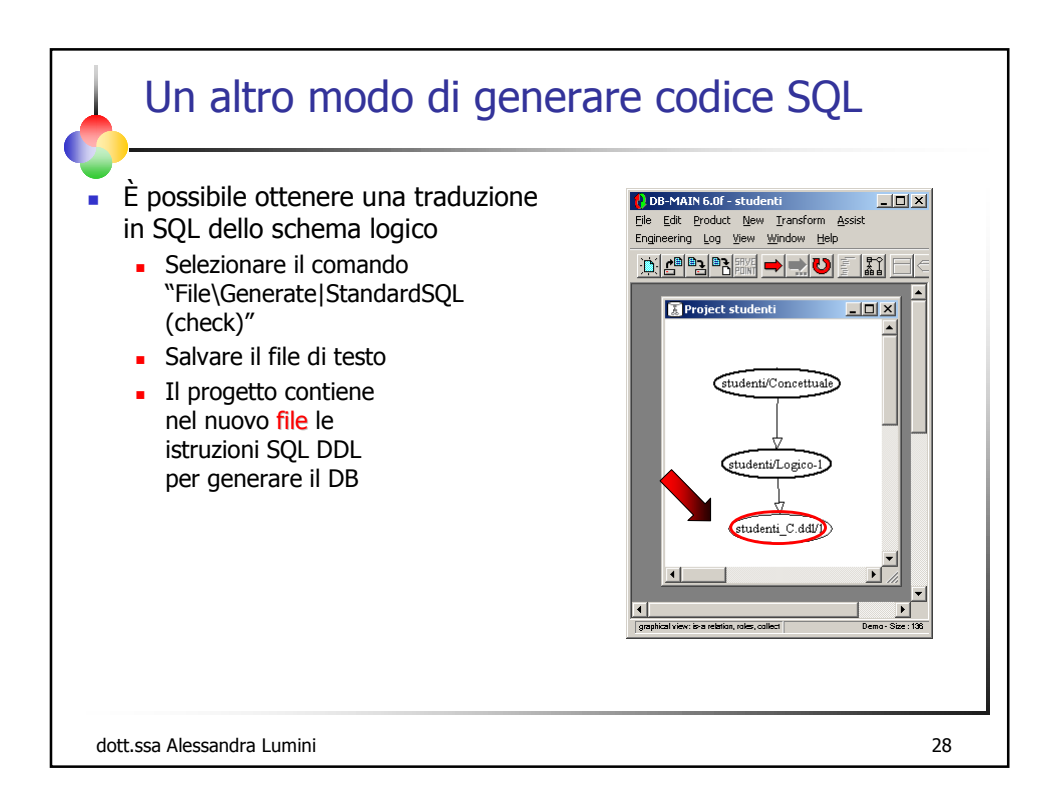

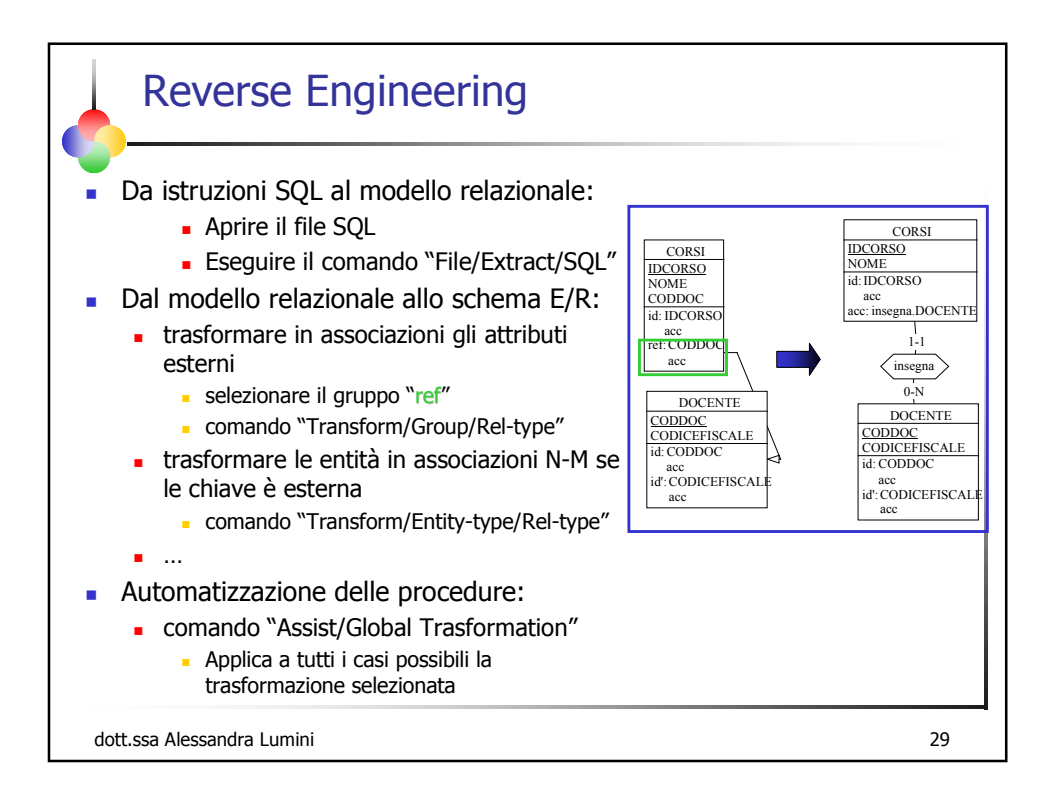

| rogramma               | Casa                | link                  | Giudizio |
|------------------------|---------------------|-----------------------|----------|
| Microsoft Visio        | Microsoft           | www.microsoft.com/    | ۸        |
| ERStudio               | Embarcadero         | www.embarcadero.com/  | ۲        |
| Database Design Studio | Chillisource        | www.chillisource.com/ | ۲        |
| ERWin 4.0              | Computer Associates | www.ca.com/           | ۲        |
| Dezign                 | Datanamic           | www.datanamic.com     | ()       |
| /isible Analyst        | Visible             | www.visible.com/      | <u> </u> |
| Silverrun ERX          | Silverrun           | www.silverrun.com/    | <u>e</u> |
| Case 4/0 v5            | Microtool           | www.microtool.de/     | <u>(</u> |
| Power Desiger          | sybase              | www.sybase.com        | ۳        |
| CAST AppViewer         | Cast                | www.castsoftware.com/ | ۳        |
| nfoVisor ER-Designer   | InfoVisor           | infovisor.ivanovo.ru/ | ()       |
| RoboCase               | db Logic inc.       | www.dblogic.com/      | <u>(</u> |
| Designer 2000          | Oracle              | www.oracle.com        | <u>(</u> |
| System architect       | popkin              | www.popkin.com/       | (        |